#### Tutorial: Cómo utilizar Zoom

### PASO 1

No hay vergüenza en no estar seguro de cómo utilizar Zoom, esta es una situación nueva para todos nosotros y las dificultades son esperables.

## PASO 2

Para descargar el programa en el computador debes dirigirte a la página web <u>https://zoom.us/</u>. Si vas a utilizar una Tablet o celular, dirígete a Apple Store o Google Play para descargar la aplicación.

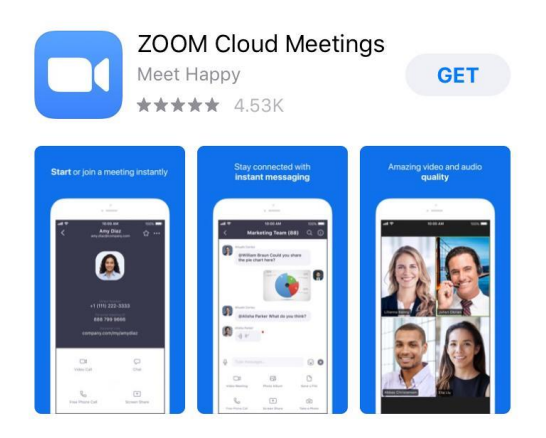

### PASO 3

Una vez descargada la aplicación, serás llevado a un menú con en donde podrás elegir entre diversas opciones. Debes hacer click en la opción de "entrar a una reunión" en donde deberás escribir el ID de la Reunión y la contraseña las cuales serán entregadas por el profesor momentos antes de la clase.

Otra opción es hacer click en el link que el profesor entregará, lo que los llevará directamente a la clase una vez que esta comience.

## PASO 4

Al momento de entrar a la clase, si se está utilizando la aplicación en una Tablet, Zoom va a dar la opción de "Para escuchar a los demás, entre al audio" y debajo la opción de "Marcar utilizando internet", debes hacer click en esta opción.

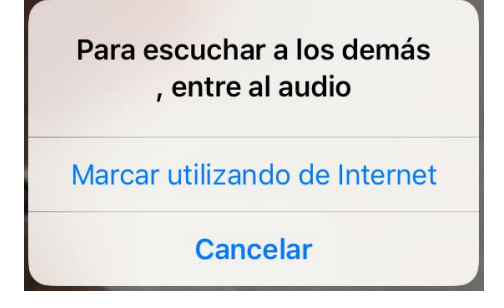

En caso de estar utilizando el computador, Zoom te preguntará sobre el "audio de la computadora" debes hacer click en la opción "Unirse con el audio compartido".

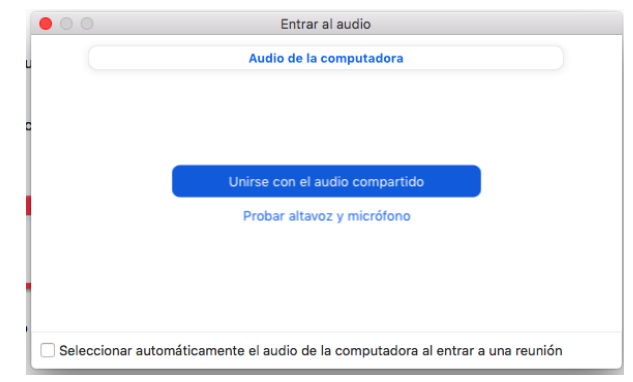

Una vez hecho esto, habrás entrado a la clase.

# RECOMENDACIONES

- Si bien no es necesario crear una cuenta para utilizar Zoom, sí solicitamos que al menos utilicen su nombre y apellido para poder conocerlos. Estos van a ser solicitados por Zoom al momento de entrar a la clase.
- Ten en consideración lo que capta tu cámara para evitar situaciones incómodas (puertas, fondos y personas que puedan pasar).
- Solicitamos que utilicen audífonos para poder evitar que se forme eco y genere una distracción durante la clase.
- Solicitamos también que una vez que accedan a la clase silencien sus micrófonos para evitar distracciones de sonidos externos. Si desean realizar una pregunta pueden habilitarlos de nuevo o realizarla en el chat de Zoom que va a estar siendo monitoreado por la ayudante.
- Por favor recordar que los mensajes <u>privados</u> en el chat de Zoom entre distintos participantes de la llamada serán incluidos en la transcripción de la reunión que es entregada al profesor una vez finalizada la clase.
- Por favor ser conscientes de que Zoom (y por consiguiente el profesor) tiene la opción de ver si están en la ventana de Zoom o en alguna otra ventana de su computador; es decir, el profesor puede saber si están viendo Netflix mientras tienen la clase en silencio.

Como equipo docente les agradecemos la comprensión por las circunstancias especiales de este semestre y les deseamos muchas suerte!